## How to Apply for a Point-of-Sale (Non-Quota) Permit Hunt

- 1. Log into your <u>Go Outdoors North Carolina account</u> using your date of birth, last name, and WRC ID.
- 2. At the top of the screen click on the "**POS Permit/Buy Leftover**" tile. You will use this tile to purchase POS (non-quota) permits and leftover permits, when available after a quota hunt drawing is complete.

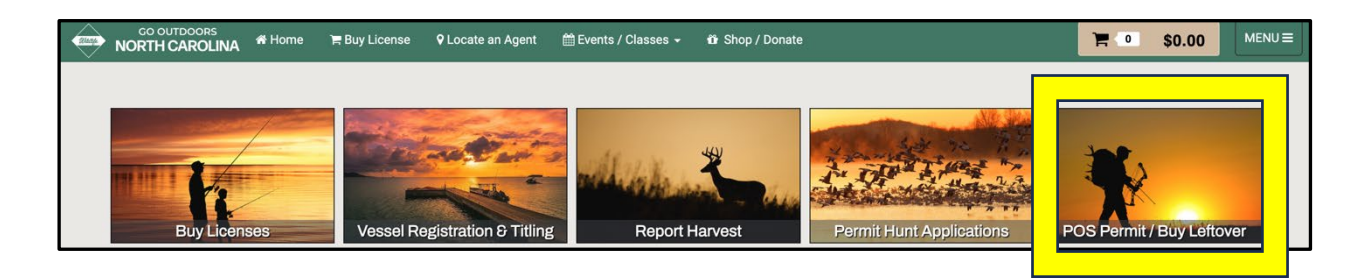

3. Select the **"Species**" and **"Application Deadline**" (last hunt day offered for that application), see screenshot below, then scroll to the bottom and select **"Next"**.

| Purchase A Leftover • Make A Selection                         | ×    |  |  |  |
|----------------------------------------------------------------|------|--|--|--|
| E                                                              | Bear |  |  |  |
| POS Bear<br>Application Deadline: 1/1/2024                     |      |  |  |  |
| Dove                                                           |      |  |  |  |
| POS Dove<br>Application Deadline: 9/8/2023                     |      |  |  |  |
| Early Season Waterfowl                                         |      |  |  |  |
| Early Oca                                                      |      |  |  |  |
| POS Early Season Waterfowl<br>Application Deadline: 10/28/2023 |      |  |  |  |
|                                                                |      |  |  |  |

4. Next, you will select the "**Hunt Area**", if more than one is available, where you would like to hunt. In the screenshot example below, only one Hunt Area was available for species, and the application deadline selected.

| JIChase A Leftover - 2024 POS Dove · Review & Submit |                                                                            |                        |                                          |  |  |  |  |
|------------------------------------------------------|----------------------------------------------------------------------------|------------------------|------------------------------------------|--|--|--|--|
| Seaso<br>2024                                        | n Category<br>POS Dove                                                     |                        |                                          |  |  |  |  |
| Choice                                               | Details                                                                    | Dates                  | Notes                                    |  |  |  |  |
| #1                                                   | Dove, J. Morgan Futch Game Land - Min Party Size: 1 / Max<br>Party Size: 1 | 9/2/2023 -<br>9/8/2023 | • The use of non-toxic shot is required. |  |  |  |  |

5. Then you'll have the option to select **"Submit & Apply For Another Application"** to continue shopping and apply for more hunts or **"Finish & Checkout"** to checkout, see the screenshot below.

| Cancel | 🗲 Back | Submit & Apply For Another Application | Finish & Checkout |
|--------|--------|----------------------------------------|-------------------|
|        |        |                                        |                   |